#### Инструкция по выполнению заданий І этапа Конкурса

#### профессионального мастерства среди преподавателей обществознания.

В личном кабинете каждого участника Конкурса 16 февраля 2025 г. с 00:00 до 23:59 по московскому времени будет открыт доступ к заданиям І этапа Конкурса профессионального мастерства среди преподавателей обществознания.

# Внимание!!! Выполнение заданий осуществляется только через личный кабинет участника на официальном сайте Конкурса https://vkpm-lk.rpa-mu.ru/

Время на выполнение задания ограничено и составляет ровно 4 астрономических часа.

Приступить к выполнению заданий необходимо как минимум за 4 часа до закрытия доступа к ним, то есть за 4 часа до 23:59 16 февраля 2025 г.

После 23:59 16 февраля 2025 г. доступ к заданиям автоматически прекращается для всех участников Конкурса.

Для того, чтобы приступить к выполнению заданий необходимо:

1. Войти в личный кабинет участника Конкурса https://vkpm-lk.rpa-mu.ru/ , выбрать 1й этап (в меню слева) щелкнув по ней кнопкой мыши

| 😤 Анкета    | Анкета участника конк                |
|-------------|--------------------------------------|
| 🗈 1й этап   |                                      |
| Помощь      | ⊞                                    |
| 🖹 Документы | Фамилия Имя Отчество                 |
|             | Электронная почта                    |
| С• выйти    | Контактный телефон                   |
|             | ID в системе                         |
|             | Дата регистрации                     |
|             |                                      |
|             | Дата рождения                        |
|             | Край/Область/Регион                  |
|             | Место работы / Занимаемая должность  |
|             | Общий трудовой и педагогический стаж |
|             | Аттестационная категория             |

# 2. На открывшейся странице у Вас будет ссылка на сайт для выполнения заданий.

3. На открывшейся странице необходимо еще раз ознакомиться с Инструкцией по выполнению заданий и нажать кнопку о"Подтверждаю, что ознакомлен/а с Регламентом".

| Для доступа к заданиям <b>вн</b><br>выполнению заданий.            | имательно прочтите Инструкцию по            |  |  |  |
|--------------------------------------------------------------------|---------------------------------------------|--|--|--|
| Затем нажмите на кнопку                                            | Подтверждаю, что ознакомлен/а с Регламентом |  |  |  |
| (расположена ниже на странице), что вы ознакомились с инструкцией. |                                             |  |  |  |
| <b>—</b>                                                           |                                             |  |  |  |
| Ознакомлен с порядком пр                                           | роведения Конкурса                          |  |  |  |
| Подтверждаю, что ознакомлен/а с Регл                               | ламентом                                    |  |  |  |
|                                                                    |                                             |  |  |  |

#### 4. Далее следует нажать на ссылку «Задания Конкурса».

| Для доступа к заданиям <b>внимательно прочтите</b> Инструкцию по выполнению заданий. |                                             |                        |  |  |  |
|--------------------------------------------------------------------------------------|---------------------------------------------|------------------------|--|--|--|
| Затем нажмите на кнопку                                                              | Подтверждаю, что ознакомлен/а с Регламентом | (расположена ниже на с |  |  |  |
| <b>±</b>                                                                             |                                             |                        |  |  |  |
| Ознакомлен с порядком пр                                                             | роведения Конкурса                          |                        |  |  |  |
| Огранимию Доступно с 16 Февраль 2025                                                 |                                             |                        |  |  |  |
| Задания Конкурса                                                                     |                                             |                        |  |  |  |
| Открывается: Воскресенье, 16 Февраль 2025                                            | , 00:00                                     |                        |  |  |  |
| Закрывается: Понедел 17 Февраль 2025                                                 | 5, 03:00                                    |                        |  |  |  |

5. Затем в открывшемся окне необходимо нажать кнопку «Начать тестирование» и подтвердить свое желание приступить к выполнению заданий І этапа, нажав кнопку «Начать попытку».

| Тест с огр | аничением по времени                                                                                                    |
|------------|----------------------------------------------------------------------------------------------------|
|            | Время на тест ограничено и равно 3 час Будет идти<br>обратный отсчет времени с момента начала вашей<br>попытки, и вы должны завершить тёст до окончания<br>времени. Вы уверены, что хотите начать прямо сейчас |
|            | времени, вы уверены, что хотите начать примо сеичас                                                                                                    |

8. Далее в течении 4-х часов Вам предоставляется возможность решать задания I этапа Конкурса с последовательным переходом от одного вопроса к другому (переход между вопросами осуществляется только путем нажатия кнопки «Следующая страница»).

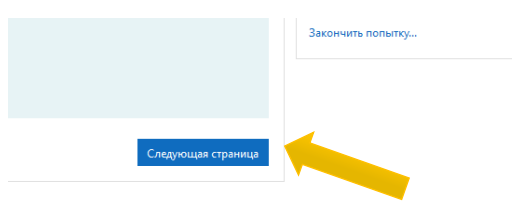

#### Внимание!!!

После того как Вы ответили (или не ответили) на вопрос и перешли к следующему, вернуться к предыдущим вопросам будет невозможно!!!

Призываем Вас не торопиться, внимательно изучить задания и вопросы! Вопрос, оставшийся без ответа, будет засчитан как невыполненный!

9. После того, как Вы ответили на все вопросы, в правом нижнем углу необходимо нажать на кнопку «Закончить попытку»

|                    | Закончить полытку                                                                |  |
|--------------------|----------------------------------------------------------------------------------|--|
| Эта попытка должна | Подтверждение ×                                                                  |  |
|                    | изменить свои ответы на эту полытку.<br>Отправить всё и завершить тест<br>Отмена |  |

# Характеристика заданий I этапа Конкурса профессионального мастерства

### среди преподавателей обществознания

Всего для решения представлено 42 задания.

Задания с 1 по 40 — тесты с разными типами заданий (1 тип - выбрать правильный/-ые ответ/-ты из представленного перечня; 2 тип — вставить пропущенное слово, словосочетание).

Внимание! В тестовых заданиях, в которых необходимо вставить пропущенное слово, словосочетание в поле для ответа слова требуется вписывать строчными (маленькими) буквами. Словосочетания и наименования (например, государственных органов) необходимо вписывать строчными (маленькими) буквами с пробелами, без запятых, без кавычек. Слова необходимо вписывать в именительном падеже.

Задания 41, 42 являются творческими заданиями, которые предполагают свободный ответ участника Конкурса строго на поставленный вопросы. Ответ необходимо разместить (впечатать) в поле для ответа. Внимание! Объем текста для ответа ограничен.

Уважаемые участники, убедительно просим вас внимательно читать тексты заданий, вопросов и пояснения к ним!!! Помните, что даже незначительные детали могут иметь существенное значение!!!

# Технические проблемы

В случае возникновения технических проблем, связанных с функционированием сайта, обращайтесь по телефонам и адресам электронной почты, указанным в разделе «Контакты» на официальном сайте Конкурса.

Если Вы не можете зайти в личный кабинет участника Конкурса проверьте правильность вводимого пароля! Если Вы не помните свой пароль от личного кабинета, воспользуйтесь *формой восстановления пароля на сайте*, либо обратитесь в техническую поддержку Конкурса.